Dia

# Elisa MultiSIMi teenuse aktiveerimine Samsung Galaxy Watchis ja Huawei Watchis

MultiSIM teenuse toel saad paljusid nutikella funktsioone kasutada ka juhul, kui jätad nutitelefoni koju. Kasuta treeningute ajal GPSi, kuula muusikat, audioraamatuid ja podcaste just seal, kus tahad. Lihtsalt pane kell randmele ja jäta telefon rahus koju!

MultiSIMiga liitumiseks aktiveeri MultiSIMi ja eSIMi teenus Elisa Iseteeninduses ning seejärel Samsungi või Huawei telefonis.

Järgnevalt selgitame, mil moel MultiSIMi teenust aktiveerida.

1. Logi sisse Iseteenindusse ning vali "Teenused ja seadmed".

| elisa Eraklie | nt Äriklient TV veebis |                      | Sisesta               | märksöna                | Q Pyc 🚣             | st<br>Iseteenindus |
|---------------|------------------------|----------------------|-----------------------|-------------------------|---------------------|--------------------|
| Minu Elisa    | Teenused ja seadmed    | <b>III</b> Tarbimine | Tellimuste<br>ajalugu | Kasutajad ja<br>õigused | E-poe<br>pakkumised | ⑰ Ostukorv         |
|               |                        |                      |                       |                         |                     |                    |
|               |                        |                      |                       |                         |                     |                    |

2. Vali millise numbriga soovid MultiSIMi teenuse siduda.

| Nutipaketid                |                                  |  |
|----------------------------|----------------------------------|--|
| Elisa Klient<br>xxxxxxxxxx | Lõpmatult Ulmet 5G<br>Nutipakett |  |
|                            |                                  |  |

## 3. "Telli teenus" Elisa MultiSIM

| Lis                                                                                              | sateenused<br>s info                                                                                                    |                                                                                                    |                                                                                                    |                                                                                                    |  |
|--------------------------------------------------------------------------------------------------|----------------------------------------------------------------------------------------------------|----------------------------------------------------------------------------------------------------|----------------------------------------------------------------------------------------------------|----------------------------------------------------------------------------------------------------|--|
| Tel                                                                                              | lli lisaks                                                                                                    |                                                                                                    |                                                                                                    |                                                                                                    |  |
| 2<br>0<br>5<br>1<br>1<br>1<br>1                                                                  | TOPP<br>197 C /kuus<br>TOPP teenus võimaldab sui määrata<br>ndale või singaa seotud mobilinumbritele<br>eenuste tarkhimes kuulimiidi.<br>Telli teenus                                                                                                    | E-kiri SMSina Premium<br>2.50 C /kuus<br>E-kiri SMSina võimaldab sul suunata oma<br>potskarat saabuvad e-kõja SMSi kujul otse<br>oma mobiitelefon.<br>Telli teenus | Netivalvur<br>1.49 € /kuus<br>Netivalvuriga surfad internetis<br>turvalisemät. Teruss ätäb sul ennetada<br>sattumist öngitsuste ja pahavars ohvriki.<br>Telli teenus                                                  | Välismaa internetipiletid<br>Interneti lisamahuga surfad netis ka pärast<br>paketis sisalduva andmemahu täitumist<br>Telli teenus                                 |  |
| 9<br>18<br>50<br>10<br>10                                                                        | 00 SMS sõnumit<br>seteenindusbüroost<br>MS sõnum iseteenindusbüroost on<br>eenus, mille kaudu saab arvutist SMSe<br>aata.<br>Telli teenus                                                                                                    | 500 SMS sõnumit<br>Iseteenindusbüroost<br>SMS sõnum Iseteenindusbüroost on<br>teenus, mile kaudu saab arvutos SMSe<br>saata.<br>Telli teenus                       | Elisa MultiSIM<br>2.99 (-/kuus<br>Elisa MultiSIM esenus võimaldak kasutada<br>ühte telefoninumbrit kuni viie SIM<br>kaardiga. Saad laasutada liisa SIM kaarte<br>telefonis, arvutts, käekellas jine.<br>Tellii teenus | Saldoteavitus<br>Saidoteavituse teenusega saad lepingu<br>omanikuna telidi automaatse teavituse<br>juhul, kui ületatud on määratud<br>piirsummat.<br>Telli teenus |  |
| K<br>1<br>0<br>0<br>0<br>0<br>0<br>0<br>0<br>0<br>0<br>0<br>0<br>0<br>0<br>0<br>0<br>0<br>0<br>0 | tönepost<br>195 C /kuus<br>Arepost on sivu mokilne<br>ustamatavataja, mis on vakes ööpäev<br>abi johul, kus ae isaa könele vastata, sinu<br>elerion avväjaluitatud või väjaspool Elsa<br>eeninduspirkonda, vastab könele<br>önepost ja heitsisa aabi sulle teate jätta. | Mobili-ID<br>1 € /kuus                                                                                                    | E-kiri SMSIna Light<br>1.50 (-/kuus<br>E-kiri SMSina viemidab sul suunata oma<br>postkasti saabuvad e-kirjad SMSi kujul otse<br>oma mobilitelefoni.                                                                   |                                                                                                    |  |
| 1                                                                                                | Telli teenus                                                                                                    | Telli teenus                                                                                                    | Telli teenus                                                                                                    |                                                                                                    |  |

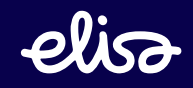

4. Vali "eSIM". Pane tähele, et "eSIM PINita" EI TÖÖTA Samsung Galaxy ja Huawei Watchiga!

|   | Minu Elisa                                          | Teenused ja seadmed                             | Arved                         | dtl Tarbimine                  | Tellimuste<br>ajalugu | Kasutajad ja<br>õigused | F Spoe<br>pakkumised                     | 🕁 Ostukorv |
|---|-----------------------------------------------------|-------------------------------------------------|-------------------------------|--------------------------------|-----------------------|-------------------------|------------------------------------------|------------|
|   | Multi-SI                                            | M lisate                                        | enuse t                       | ellimine                       | ja seadis             | stus                    |                                          |            |
|   | Kasutaja                                            | 1                                               | 2 Teenus<br>Vormista lisa SIM | kaardid                        | 3 Seadistam           | ine                     | 4 Kokkuvõte<br>Hetkel kuutasu kokku: 2.9 | 0 C        |
|   | SIM kaartid<br>Lisa SIM kaarte on vi                | e lisamine<br><sup>Simalik Iisada kuni 4,</sup> | kõikide väljade täitn         | nine <b>ei ole</b> kohustuslik |                       |                         |                                          |            |
|   | Valitud kasutaja j                                  | oõhi-SIM<br>XXX 🖌                               |                               |                                |                       |                         |                                          |            |
| , | Valitud kasutaja                                    | a lisa SIM <mark>k</mark> aardi                 | d (valikulised)               |                                |                       |                         |                                          |            |
| C | Lisa SIM 1<br>Füüsiline SIM-k<br>eSIM<br>SIM PINita | aart                                            |                               |                                |                       |                         |                                          |            |
|   | + Lisa uus Sim-ka                                   | aart/eSIM                                       |                               |                                |                       |                         |                                          |            |
|   | Edasi                                               |                                                 |                               |                                |                       |                         |                                          |            |
|   | < Tagasi                                            |                                                 |                               |                                |                       |                         |                                          |            |

5. Sisesta e-posti aadress, kuhu soovid saada eSIMi aktiveerimise juhendit ning eSIMi QR-koodi ja vajuta "Edasi".

| Multi-SIM lisateenuse tellimine ja seadistus<br>Image: Simple seadistamine       Image: Simple seadistamine         Image: Simple seadistamine       Image: Simple seadistamine         SIM kaartide lisamine       Image: Simple seadistamine         SIM kaartide lisamine       Image: Simple seadistamine         Lisa SIM kaarte on võimalik lisada kuni 4, käkide väjade täitmine ei ole kohustuslik       Valtud kasutaja põhi-SIM         Image: Simple seadistamine       Image: Simple seadistamine         Image: Simple seadistamine       Image: Simple seadistamine         Image: Simple seadistamine       Image: Simple seadistamine         Image: Simple seadistamine       Image: Simple seadistamine         Image: Simple seadistamine       Image: Simple seadistamine         Image: Simple seadistamine       Image: Simple seadistamine         Image: Simple seadistamine       Image: Simple seadistamine         Image: Simple seadistamine       Image: Simple seadistamine         Image: Simple seadistamine       Image: Simple seadistamine         Image: Simple seadistamine       Image: Simple seadistamine         Image: Simple seadistamine       Image: Simple seadistamine         Image: Simple seadistamine       Image: Simple seadistamine         Image: Simple seadistamine       Image: Simple seadistamine         Image: Simple seadistamine       Image: Simple seadistamine< | vůte<br>zu kokku: <b>2:09 €</b>  |
|----------------------------------------------------------------------------------------------------|----------------------------------|
| • Kasutaja           • Teenus           • Seadistamine           • Kohk          Vormista lisa SIM kaardid          • Seadistamine           • • • • • • • • • • • • • • •                                                                                                    | věte<br>su koldru: <b>2.99 €</b> |
| SIM kaartide lisamine<br>Lisa SIM kaarte on võimalik lisada kuni 4, kõikide väljade täitmine ei ole kohustuslik<br>Valitud kasutaja põhi-SIM<br>EEXXXXXXXXXX                                                                                                    |                                  |
| Valitud kasutaja põhi-SIM                                                                                                    |                                  |
|                                                                                                    |                                  |
| Valitud kasutaja lisa SIM kaardid (valikulised)                                                                                                    |                                  |
| I SIM 1<br>○ Füüsiline SIM-kaart<br>● eSIM                                                                                                    |                                  |
| Enne eSIM-i tellimist <u>veenduge, et tele seadmel oleks eSIM-tugi,</u> Sisesta e-posti aadress, kuhu eSIMi aktiveerimise juhendi saadame     E-posti aadress     eSIM PINita                                                                                                    |                                  |
| + Lisa uus Sim-kaart/eSIM                                                                                                    |                                  |
| Edasi                                                                                                    |                                  |

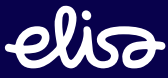

6. Vali enda jaoks kõige sobilikum järjestus kõnede saabumiseks MultiSIMi teenusega seotud seadmetesse.

| Helisemise muster<br>Siin saad määrata selle kuidas jõuavad kõned seadmetesse kuhu on sisestatud lisa SIM kaardid                                                                                                    |
|----------------------------------------------------------------------------------------------------|
| <ul> <li>● Järjest - kõned jõuavad lisa SIM'idega seadmetesse ajastatud vahedega ●</li> <li>5 v sek</li> <li>Korraga - kõne jõuab korraga kõikidesse seadmetesse kus on lisa SIM sees</li> <li>Kõne ei suunata edasi - Kõne heliseb ainult esimesel SIM kaardil</li> </ul> |

7. Soovi korral võid määrata eSIMile "hüüdnime" ning muuta järjestust, millisele seadmele kõne esimesena läheb.

| Järj           | jekor               | ď                                                                             |                                                        |
|----------------|---------------------|-------------------------------------------------------------------------------|--------------------------------------------------------|
| Siin o<br>kuhu | on võima<br>numbril | lik muuta kõnede saabumise järjekorda ning anda<br>le kõne esimesena läheb. 🕑 | da lisa SIM'idele "hüüdnimed". Järjekorrast oleneb see |
| 1.             | \$                  | EE12189648729611                                                              | põhi-SIM                                               |
| 2.             | \$                  | SIM 1 - esim                                                                  | Hüüdnimi                                               |
| L              |                     |                                                                               |                                                        |

8. Märgi, et oled tutvunud ja nõustud tingimustega ning isikuandmete töötlemise põhimõtetega ja "Kinnita".

| Tellimuse      | kokkuvõte                                                                                                    |                               |
|----------------|----------------------------------------------------------------------------------------------------|-------------------------------|
| Valitud teenus |                                                                                                    |                               |
| t <u>e</u> s   | Elisa MultiSIM<br>Elisa MultiSIM teenus võimaldab kasutada ühte telefoninumbrit kuni viie SIM kaardiga. Saad<br>kasutada lisa SIM kaarte telefonis, arvutis, käekellas jne. | 2.99 € /kuus<br>SIM kaarte: 1 |
| Olen tutvun    | ud ja nõustunud. Elisa Eesti AS teenuse kasutamise üldtingimustega. ja E-poe müügitingimustega<br>olen tutvunud. Elisa isikuandmete töötlemise põhimõtetega                 |                               |
| Kinnita        | Tühista tellimus                                                                                                    |                               |

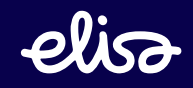

9. Elisa MultiSIM on aktiveeritud. Teenuse kasutamiseks palun taaskäivita seadmed.

| Täname            | tellimast,                                                                                                    |              |            |                                              |       |
|-------------------|----------------------------------------------------------------------------------------------------|--------------|------------|----------------------------------------------|-------|
| 1 Teenuse kasut   | amiseks palun taaskäivita seadmed.                                                                                    |              |            |                                              |       |
| Tellimus esitatud | Tellimus                                                                                                    | Tellimuse nr | Staatus    |                                              |       |
| ✓ 25.04.2023      | Elisa MultiSIM                                                                                                    | 1210014804   | 🗸 Tellimus | on täidetud. (25.04.2023 14:33)              |       |
|                   | Elisa MultiSIM<br>Elisa MultiSIM<br>Teenus seotakse kasutalaga<br>Elisa Klient<br>Lisatud on 1 lisa SIM<br>EEXXXXXXXX |              | 2.99 € kuu | 5                                            |       |
|                   |                                                                                                    |              |            | ✓ Kuutasu kokku Hinnad sisaldavad kaibemaksu | 2.99€ |

10. Ava enda e-postkastis "Sinu eSIM-i aktiveerimise juhised" email ning lae alla eSIM-i profiil klikates lingile ning logides sisse Elisa iseteenindusse.

| Hea klient!                                                                                                    |
|----------------------------------------------------------------------------------------------------|
| Tellisid või valisid enda seadme SIM-lahenduseks eSIM-i. Allpool leiad kogu info, mida<br>selle aktiveerimiseks tegema pead.                                                                                                    |
| <ol> <li>Laadi eSIM-i profiil alla<br/>Selleks logi sisse sellele lehele (autentimine läbi panga / mobiil-ID / smart-ID).</li> <li>Vaata QR-koodi ja skaneeri telefoniga QR-kood.</li> <li>Seadista oma telefon<br/>Pärast QR-koodi skannimist tuleb sul oma telefon seadistada.<br/>Juhised selleks leiad <u>siit</u>.</li> </ol> |
| Loodetavasti õnnestus sul oma eSIM kenasti aktiveerida – head kasutamist!                                                                                                    |
| PS. Seadme vahetamisel tuleb sul edaspidi alati uus eSIM tellida – üks eSIM saab olla seotud vaid ühe seadmega.                                                                                                    |
| Kui sul aktiveerimine siiski ei õnnestu, võta ühendust Elisa kliendiinfoteenindusega numbril<br>6 600 600.                                                                                                    |

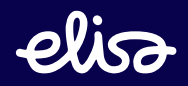

11. Siit leiad PIN1, mis on hiljem tarvis sisestada enda nutikella, et aktiveerida teenus kellas. Siin saad avada QR-koodi, mida pead kasutama enda telefonis eSIM-i aktiveerimiseks. PS! PIN1 leiad hiljem ka Elisa iseteeninduses, Teenused ja seadmed, eSIM-i halduse alt

|                                                                                                    |                                                                                  | Piisavalt UI                                                                                          | met                                              |                                                      |                 |                                                  |          | 0 € /kuus        |            |  |
|----------------------------------------------------------------------------------------------------|----------------------------------------------------------------------------------|----------------------------------------------------------------------------------------------------|--------------------------------------------------|------------------------------------------------------|-----------------|--------------------------------------------------|----------|------------------|------------|--|
|                                                                                                    |                                                                                  | Nutipakett                                                                                            | 0                                                |                                                      |                 |                                                  |          | - reclase teping |            |  |
|                                                                                                    |                                                                                  | Allalaadi<br>Piira                                                                                    | wise kiirus<br>amatu                             | Oleslaadimise kiirus<br>Piiramatu                    |                 | (↔)<br>nternetimaht<br>11 GB ()<br>uroopa: 11 GB |          |                  |            |  |
|                                                                                                    |                                                                                  | Kõner<br><b>4000</b><br>Euroopa<br>+ 20                                                               | ninuteid<br>min <b>O</b><br>c 4000 min<br>X0 min | SMS või MMS kuutasus<br>4000 tk @<br>Euroopa: 200 tk |                 |                                                  |          | Vah              | ta teenust |  |
|                                                                                                    | lasta                                                                            |                                                                                                    |                                                  |                                                      |                 |                                                  |          |                  |            |  |
|                                                                                                    | IC 3LOODII                                                                       | cod                                                                                                   |                                                  |                                                      |                 |                                                  |          |                  |            |  |
| Esim                                                                                                    | Hal                                                                              | dus                                                                                                   |                                                  |                                                      |                 |                                                  |          |                  |            |  |
| i eSIM                                                                                                    | II Hal                                                                           | sed<br>dus<br>niseks skan<br>rovid SIMi va                                                            | neri sead<br>ahetada?                            | mes QR-kood. <u>Loe</u><br><u>Telli uus SIM.</u>     | juhendit        | kuidas om                                        | a seadr  | nes eSIM aktiv   | eerida.    |  |
| i esim<br>sul on uus<br>Elisa Kl                                                                            | I Hal<br>i aktiveerir<br>seade ja so<br>ient                                     | sed<br>dus<br>niseks skan<br>rovid SIMi va                                                            | neri sead<br>ahetada?                            | mes QR-kood. <u>Loe</u><br><u>Telli uus SIM.</u>     | juhendit        | kuidas om                                        | a seadr  | nes eSIM aktiv   | eerida.    |  |
| Esim<br>i esim<br>Sul on uus<br>Elisa Kl<br>Lisa SIM 1                                                      | I Hal<br>I aktiveerir<br>seade ja so<br>ient<br>(MultiSIM)                       | sed<br>dus<br>niseks skan<br>novid SIMi va                                                            | neri sead<br>ahetada?                            | mes QR-kood. <u>Loe</u><br><u>Telli uus SIM.</u>     | juhendit        | kuidas om                                        | ia seadr | nes eSIM aktiv   | erida.     |  |
| i eSIM<br>Sul on uus<br>Elisa KI<br>Lisa SIM 1                                                              | i aktiveerir<br>seade ja so<br>ient<br>(MultiSIM)                                | sed<br>dus<br>niseks skan<br>rovid SIMi v                                                             | neri sead<br>ahetada?                            | mes QR-kood. <u>Loe</u><br><u>Telli uus SIM.</u>     | <u>juhendit</u> | kuidas om                                        | a seadr  | nes eSIM aktiv   | eerida.    |  |
| i eSIM<br>Sul on uus<br>Elisa Kl<br>Lisa SIM 1<br>EEXXXXX<br>eSIMI staat                                    | i aktiveerir<br>seade ja so<br>ient<br>(MultiSIM)<br>XXX<br>us: A                | sed<br>dus<br>niseks skan<br>ovid SIMi v<br>ktiveerimat                                               | neri sead<br>ahetada?<br>a                       | mes QR-kood. <u>Loe</u><br><u>Telli uus SIM.</u>     | juhendit        | kuidas om                                        | ia seadr | nes eSIM aktiv   | erida.     |  |
| i eSIM<br>Sul on uus<br>Elisa KI<br>Lisa SIM 1<br>EEXXXXX<br>eSIMI staat<br>PIN1:                           | i aktiveerir<br>seade ja so<br>ient<br>(MultiSIM)<br>XXX<br>us: A                | sed<br>dus<br>niseks skan<br>rovid SIMi vo<br>ovid SIMi vo<br>ktiveerimat                             | neri sead<br>ahetada?<br>a                       | mes QR-kood. <u>Loe</u><br><u>Telli uus SIM.</u>     | juhendit        | kuidas om                                        | a seadr  | nes eSIM aktiv   | erida.     |  |
| Esim<br>i esim<br>Sul on uus<br>Elisa Kl<br>Lisa SIM 1<br>EEXXXXX<br>eSiMi staat<br>PIN1:<br>PIN2:          | i aktiveerir<br>seade ja so<br>ient<br>(MultiSIM)<br>XXX<br>us: A<br>9<br>8      | sed<br>dus<br>niseks skan<br>rovid SIMi v<br>ovid SIMi v<br>ovid SIMi v<br>ovid SIMi v<br>ovid SIMi v | neri sead<br>ahetada?<br>a                       | mes QR-kood. <u>Loe</u><br><u>Telli uus SIM.</u>     | <u>juhendit</u> | kuidas om                                        | a seadr  | nes eSIM aktiv   | eerida.    |  |
| Esim<br>i esim<br>Sul on uus<br>Elisa Kl<br>Lisa SIM 1<br>EEXXXXX<br>eSIMI staat<br>PIN1:<br>PUN2:<br>PUK1: | i aktiveerir<br>seade ja so<br>ient<br>(MultiSIM)<br>XXX<br>us: A<br>9<br>8<br>5 | sed<br>dus<br>niseks skan<br>ovid SIMi va<br>ktiveerimat<br>073<br>777<br>9785478                     | neri sead<br>ahetada?<br>a                       | mes QR-kood. <u>Loe</u><br><u>Telli uus SIM.</u>     | juhendit        | kuidas om                                        | a seadr  | nes eSIM aktiv   | eerida.    |  |

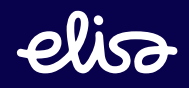

## Samsung Galaxy Watchi ja eSIM-i ühenduse aktiveerimine

1. Ava telefonis rakendus "Galaxy Wearable"

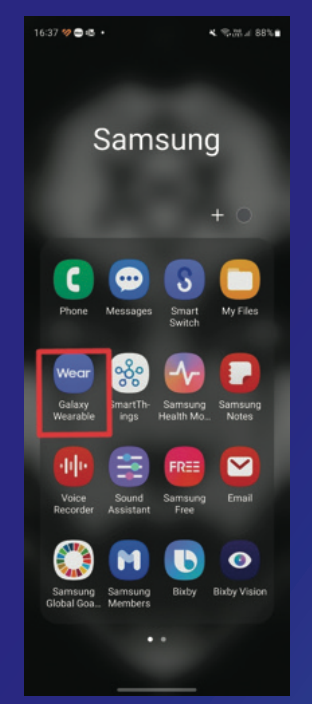

4. Vali "Use code" ja kui kaamera ennast automaatselt avab, osuta QR-koodile, mille saad alla laadida "Sinu eSIM-i aktiveerimise juhised" emailist (samm 10 ja 11). Vajadusel, sisesta kood manuaalselt.

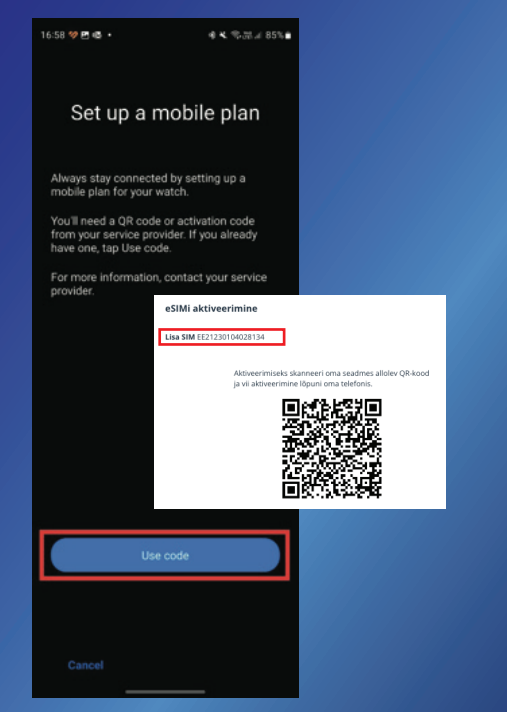

2. Vali "Watch settings"

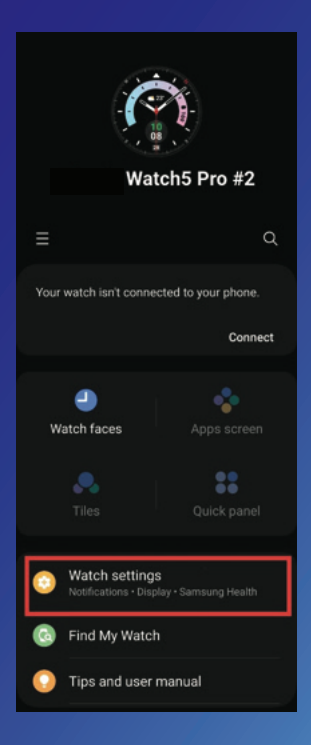

### 3. Vali "Mobile plans"

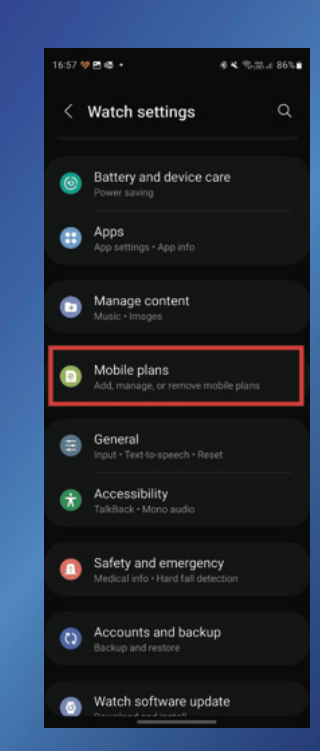

6. Teenus on aktiveeritud. Kellas teenuse aktiveerimiseks tuleb sisestada PIN1, mille leiad "Sinu eSIM-i aktiveerimise juhised" emailist (samm 10 ja 11) või logides sisse Elisa Iseteenindusse -> Teenused ja seadmed -> eSIMi haldus

## 5. Vali "Use plan"

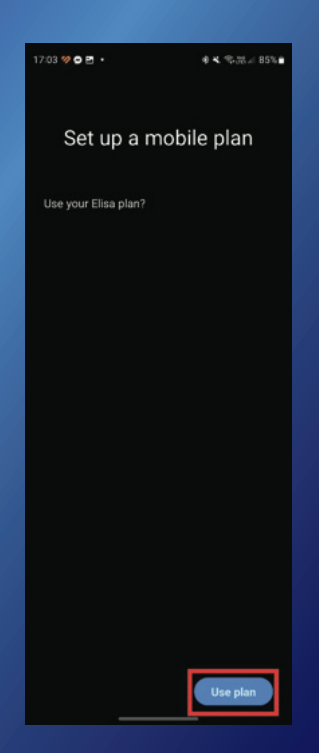

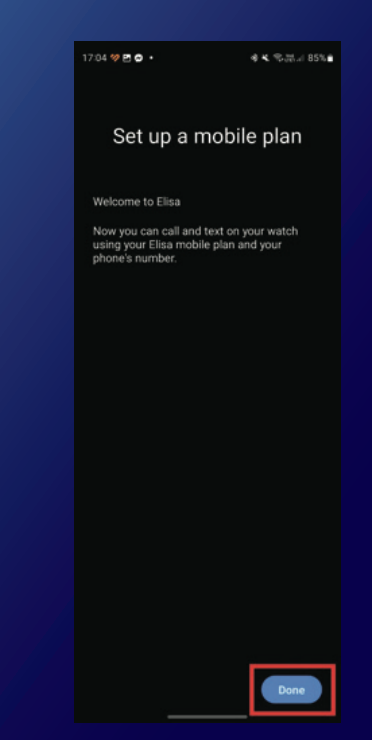

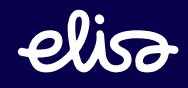

## Huawei Watchi ja eSIM-i ühenduse aktiveerimine

#### 1. Ava telefonis rakendus "HUAWEI Health"

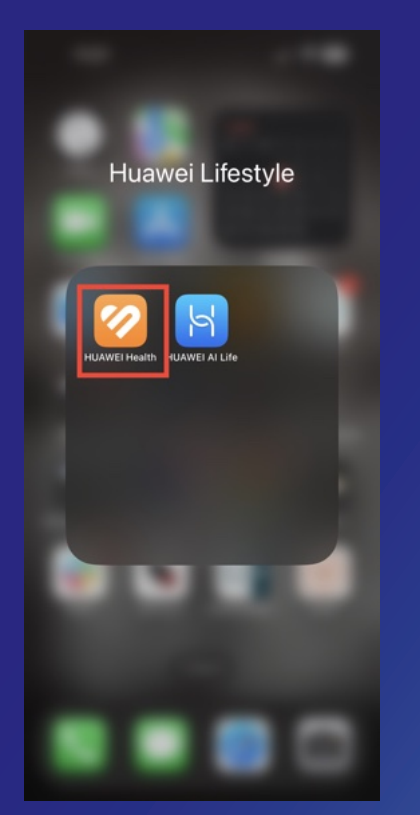

#### 4. Vali "One number, two devices"

| 11:27 .il 중 97                                                                                                    | e.   |
|----------------------------------------------------------------------------------------------------|------|
| ← eSIM management                                                                                                    |      |
| Do One number, two devices                                                                                                    | nded |
| The watch and phone share the same phone number, ca<br>duration, and data traffic in the phone number package.<br>When an incoming call is received, the watch and phone<br>will be notified at the same time. | ,    |
| Standalone number                                                                                                    | >    |
| duration, and data traffic package. If the watch has an<br>independent number, the watch's battery life will be<br>reduced.                                                                                    |      |

### 2. Vali, millise seadmega soovid MultiSlMi kasutada

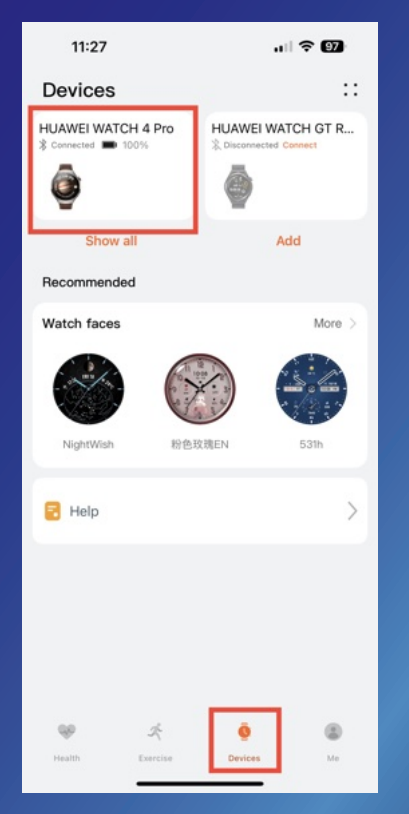

#### 5. Vali "Activate"

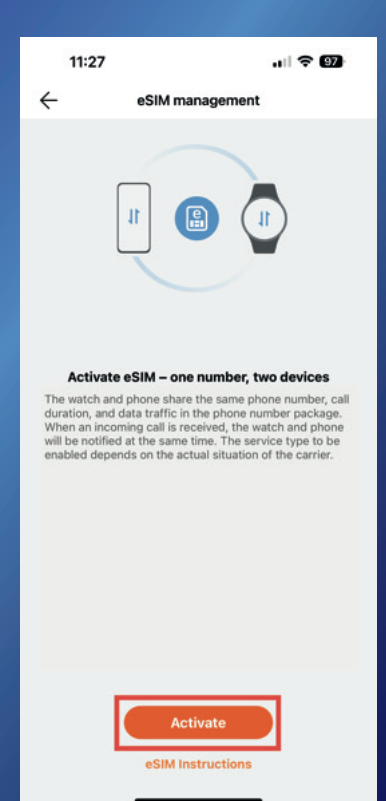

#### 3. Vali "eSIM management"

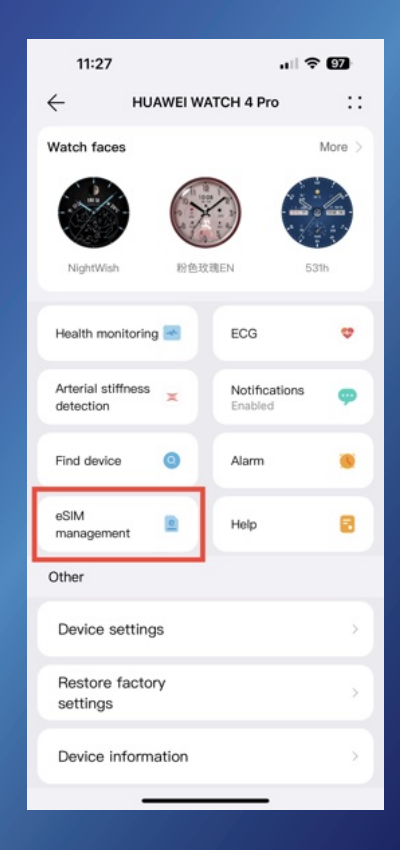

## 6. Vali Elisa SIM ja "Continue"

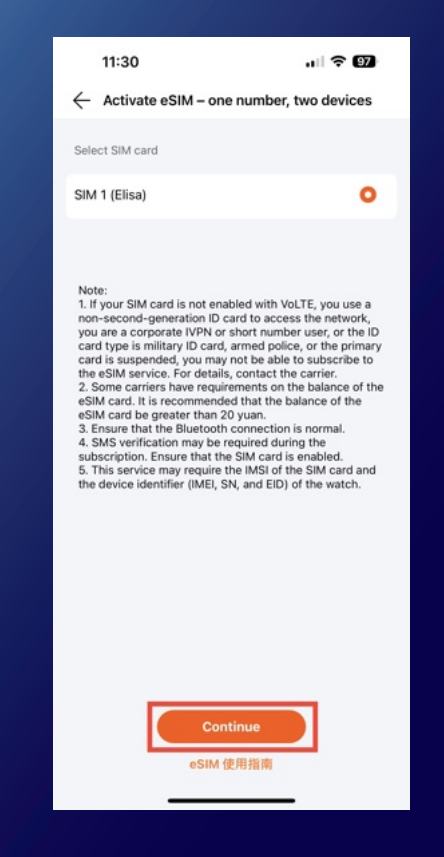

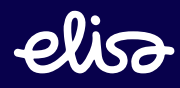

## Huawei Watchi ja eSIM-i ühenduse aktiveerimine

7. Vali "Set up now" ja kui kaamera ennast automaatselt avab, osuta QR-koodile, mille saad alla laadida "Sinu eSIM-i aktiveerimise juhised" emailist (samm 10 ja 11). Vajadusel, sisesta kood manuaalselt.

8. Vali "Next"

9. Teenus on aktiveeritud. Kellas teenuse aktiveerimiseks tuleb sisestada PIN1, mille leiad "Sinu eSIM-i aktiveerimise juhised" emailist (samm 10 ja 11) või logides sisse Elisa Iseteenindusse -> Teenused ja seadmed -> eSIMi haldus

| 11:30                                                                                                    | ,iii 🕈 🗐                                                                                                    | 11:31                                                                     |                                                                     | u 🗢 97                                     |  | 11:31                                | 11:31                                                           | 11:31                                                                                | 11:31                                                                                                | 11:31 .1                                                                                                    | 11:31 .1 🔿                                                                                                    | 11:31 .II 🗢 🛙                                                                                                    | 11:31 대 중 11                                                                                                    |
|----------------------------------------------------------------------------------------------------|----------------------------------------------------------------------------------------------------|---------------------------------------------------------------------------|---------------------------------------------------------------------|--------------------------------------------|--|--------------------------------------|-----------------------------------------------------------------|--------------------------------------------------------------------------------------|----------------------------------------------------------------------------------------------------|----------------------------------------------------------------------------------------------------|----------------------------------------------------------------------------------------------------|----------------------------------------------------------------------------------------------------|----------------------------------------------------------------------------------------------------|
| $\leftarrow$                                                                                                    | eSIM service                                                                                                    | $\leftarrow$                                                              | eSIM profile                                                        |                                            |  | ÷                                    | ← eSIM c                                                        | ← eSIM configura                                                                     | ← eSIM configuration                                                                                 | ← eSIM configuration                                                                                            | ← eSIM configuration                                                                                                    | ← eSIM configuration                                                                                                    | ← eSIM configuration                                                                                                    |
|                                                                                                    |                                                                                                    | After confirming eSIM<br>watch. During this pro<br>you to enter a confirm | I profile, please touch I<br>cess, your network pro<br>nation code. | lext to configure the<br>wider may require |  |                                      |                                                                 |                                                                                      |                                                                                                    |                                                                                                    |                                                                                                    |                                                                                                    |                                                                                                    |
|                                                                                                    |                                                                                                    | SPN                                                                       |                                                                     | Elisa                                      |  |                                      |                                                                 |                                                                                      |                                                                                                    |                                                                                                    |                                                                                                    |                                                                                                    |                                                                                                    |
|                                                                                                    |                                                                                                    | ICCID                                                                     | 85                                                                  | 372021230418026600                         |  |                                      |                                                                 |                                                                                      |                                                                                                    |                                                                                                    |                                                                                                    |                                                                                                    |                                                                                                    |
| eSIM is an elect<br>carriers, which<br>your watch. Wil<br>Internet connect<br>watch.<br>During the setup, pl<br>1. The Bluetooth co-<br>is stable<br>2. The watch batter | tronic SIM card service provided by<br>helps establish cellular networks for<br>th eSIM, messages, phone calls, and<br>titions can run independently on your<br>lease ensure:<br>nenction between the watch and phone<br>y is higher than 30% |                                                                           |                                                                     |                                            |  | Your watch<br>for configur<br>watch. | Your watch is downloadin<br>for configuration. Please<br>watch. | Your watch is downloading the eSIN<br>for configuration. Please complete t<br>watch. | Your watch is downloading the eSIM profile<br>for configuration. Please complete the proce<br>watch. | Your watch is downloading the eSIM profile autor<br>for configuration. Please complete the process or<br>watch. | Your watch is downloading the eSIM profile automatic<br>for configuration. Please complete the process on the<br>watch. | Your watch is downloading the eSIM profile automatical<br>for configuration. Please complete the process on the<br>watch. | Your watch is downloading the eSIM profile automatically<br>for configuration. Please complete the process on the<br>watch. |
|                                                                                                    |                                                                                                    |                                                                           |                                                                     |                                            |  |                                      |                                                                 |                                                                                      |                                                                                                    |                                                                                                    |                                                                                                    |                                                                                                    |                                                                                                    |
|                                                                                                    |                                                                                                    | -                                                                         |                                                                     | _                                          |  |                                      |                                                                 |                                                                                      |                                                                                                    |                                                                                                    |                                                                                                    |                                                                                                    |                                                                                                    |

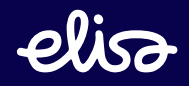